Commonwealth of Kentucky Kentucky Department of Revenue

# Enterprise Electronic Payment System (EEPS)

Version 1.2

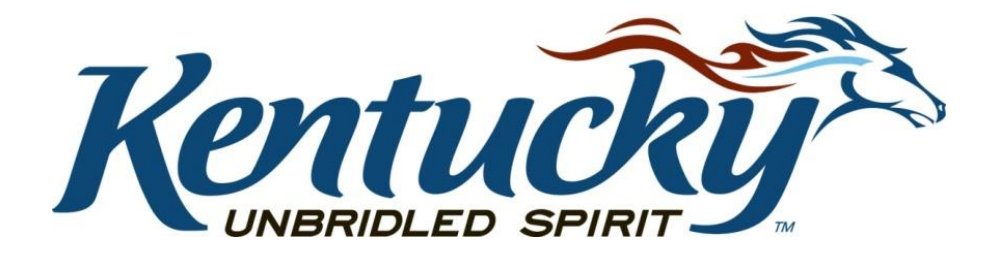

# Enterprise Electronic Payment System (EEPS) – Internet User Guide Contents Overview ACH/Electronic Check Payment SCredit/Debit Card Payment APayment Complications 11 FAQS 12

### Enterprise Electronic Payment System (EEPS) – Internet User Guide

### Overview

The internet portion of the Enterprise Electronic Payment System (EEPS) is accessible through the Kentucky Department of Revenue's website <u>https://revenue.ky.gov/Pages/index.aspx</u> or directly at website <u>https://epayment.ky.gov/EPAY</u>.

| Ky.gov An Official Website of the Common                                                                                              | wealth of Kentucky                                                                                                    |                                                 |                                                                                                 | Search Q |
|----------------------------------------------------------------------------------------------------|----------------------------------------------------------------------------------------------------|-------------------------------------------------|-------------------------------------------------------------------------------------------------|----------|
|                                                                                                    |                                                                                                    | Home                                            | EEPS User Guide Security Contac                                                                 | t∽       |
| Electronic Payment                                                                                                    |                                                                                                    |                                                 |                                                                                                 |          |
|                                                                                                    | Welcome to the Kentucky Department of Revenue's Electron<br>uses Secure Socket Layer (SSL) 128-bit encryption to sa<br>transactions. At this time, DOR accepts payments by credit<br>have any questions, call the Department of Reven | nic Payme<br>afeguard<br>card or e<br>ue at (50 | ent Application. This site<br>the security of your<br>electronic check. If you<br>12) 564-4581. |          |
|                                                                                                    | Get Started!                                                                                                    | _                                               | Click here to set up<br>payment                                                                 |          |
|                                                                                                    | Please note, if paying Estimated Individual Income Tax, only                                                                                                    | ACH pay                                         | ments can be accepted.                                                                          |          |
|                                                                                                    | ***PLEASE be aware There has been a rate change for the service fee <b>transaction</b> .                                                                                                    | e on DEBIT                                      | Γ cards from <b>\$1.00</b> to <b>1.5% per</b>                                                   |          |
| *Please note that there is a service fee of 1.5% for debit card transactions and a service fee of 2.75% for credit card transactions. |                                                                                                    |                                                 |                                                                                                 |          |
|                                                                                                    |                                                                                                    |                                                 |                                                                                                 |          |
|                                                                                                    |                                                                                                    |                                                 |                                                                                                 |          |
|                                                                                                    |                                                                                                    |                                                 |                                                                                                 |          |
|                                                                                                    |                                                                                                    |                                                 |                                                                                                 |          |
|                                                                                                    |                                                                                                    |                                                 |                                                                                                 |          |

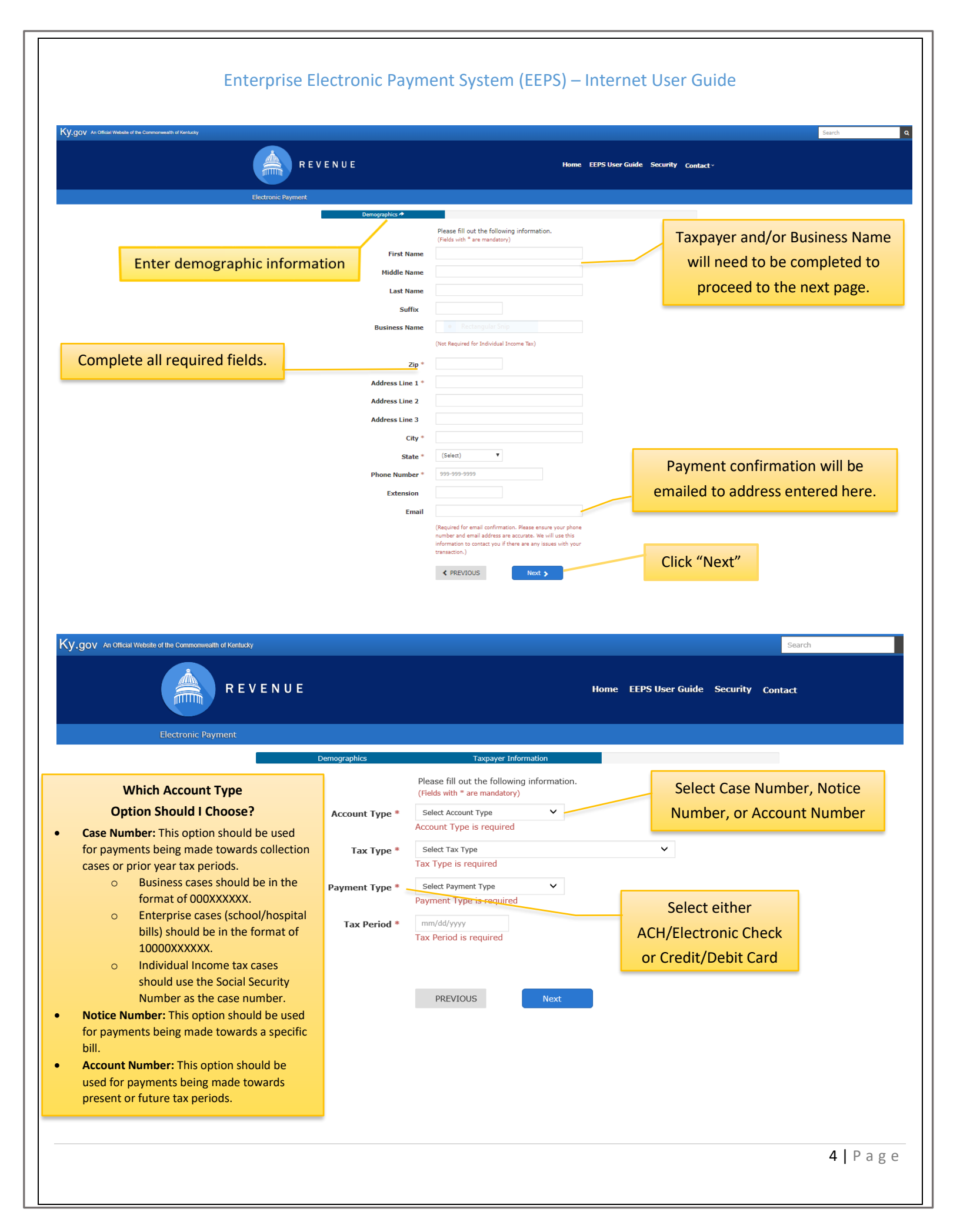

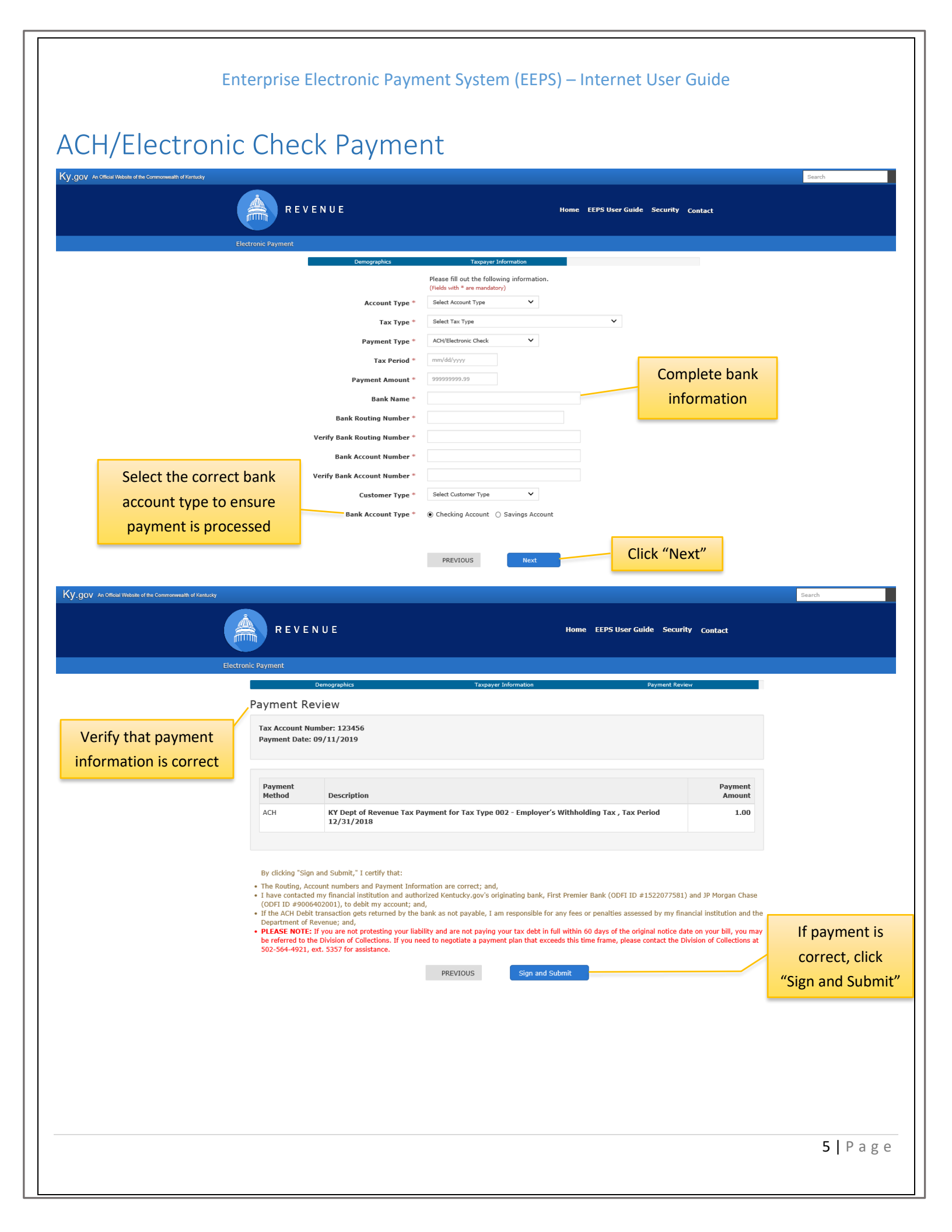

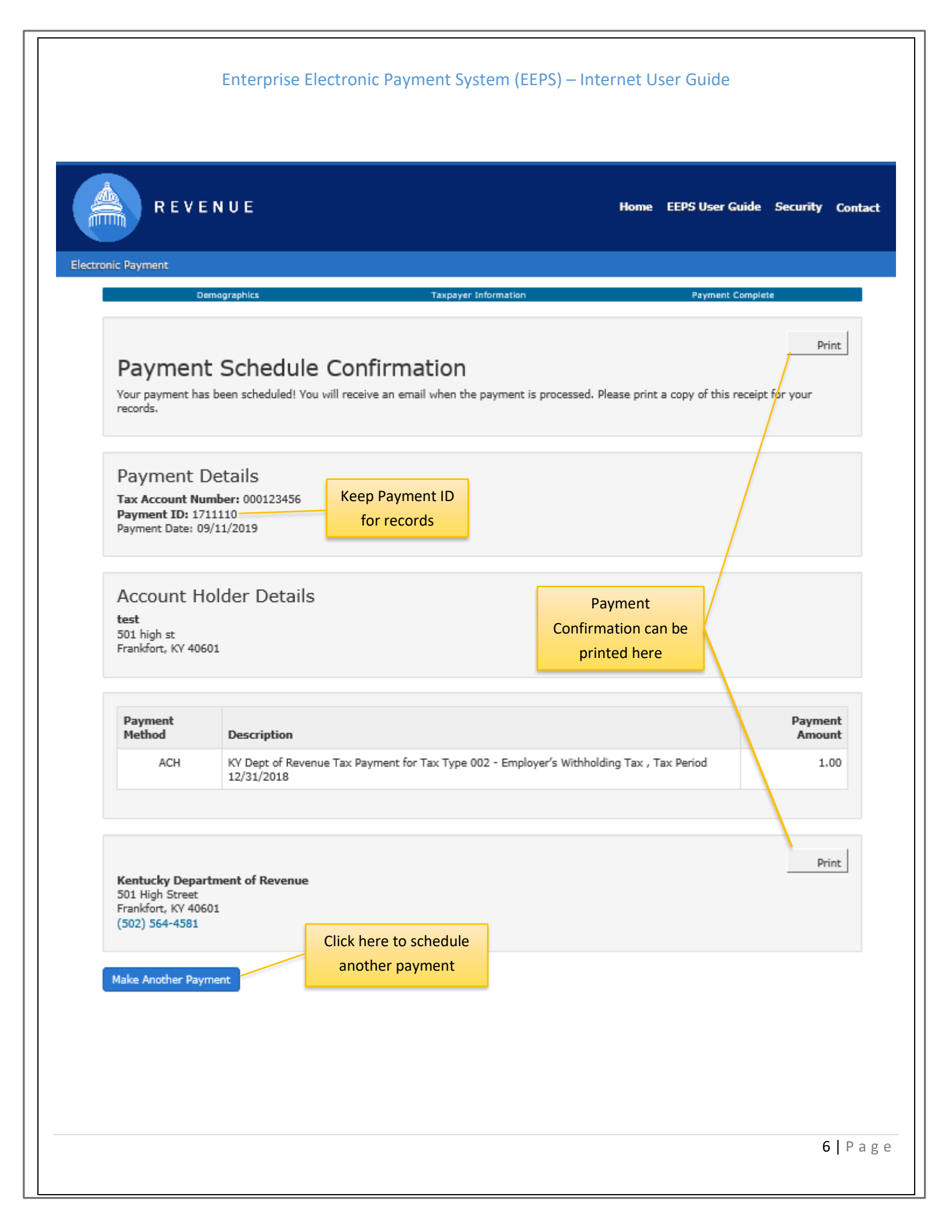

### Enterprise Electronic Payment System (EEPS) – Internet User Guide Successful Payment Confirmation Email DOR WEB Response EEPS Receipts 9/12/2016 KY ACH transaction has processed successfully prod $\sim$ Tax Type "010 - Sales And Use Tax" for Tax This is to confirm that your electronic payment of \$ for Tax Account number Period has been approved. Your confirmation number is If you have any questions concerning your payment, please call - (502) 564-4581. Please print this page and save it for future reference. By clicking "Pay," I certify that: the Routing and Account numbers are correct; and, I have contacted my financial institution and authorized Kentucky.gov's originating bank, First Premier Bank (ODFI ID #1522077581) and JP Morgan Chase (ODFI ID #9006402001), to debit my account; and, should the ACH Debit transaction be returned by the bank as not payable, I am responsible for any fees or penalties assessed by my financial institution and the Department of Revenue. This message may contain sensitive or confidential information and is for the exclusive use of the intended recipient(s). If you are not the intended recipient(s), please note that any form of distribution, copying, forwarding or use of this communication or the information attached to it, is strictly prohibited and may be unlawful. If you have received this communication in error, please return it to the sender indicating that you received it by mistake, delete the email and destroy any copies of it. It should be expressly understood that the KRC cannot guarantee the security of the transmission and assumes no responsibility for intentional or accidental receipt by a third party. Successful Scheduled ACH Confirmation Fmail DOR WEB Response EEPS Receipts 9/12/2016 Successful Scheduled ACH This is to confirm that your electronic payment of has been captured to be processed on Your payment id is If you have any questions concerning your payment, please call - (502) 564-4581. Please print this page and save it for future reference. This message may contain sensitive or confidential information and is for the exclusive use of the intended recipient(s). If you are not the intended recipient(s), please note that any form of distribution, copying, forwarding or use of this communication or the information attached to it, is strictly prohibited and may be unlawful. If you have received this communication in error, please return it to the sender indicating that you received it by mistake, delete the email and destroy any copies of it. It should be expressly understood that the KRC cannot guarantee the security of the transmission and assumes no responsibility for intentional or accidental receipt by a third party. By clicking "Pay," I certify that: the Routing and Account numbers are correct; and, I have contacted my financial institution and authorized Kentucky.gov's originating bank, First Premier Bank (ODFI ID #1522077581) and JP Morgan Chase (ODFI ID #9006402001), to debit my account; and, should the ACH Debit transaction be returned by the bank as not payable, I am responsible for any fees or penalties assessed by my financial institution and the Department of Revenue. Failed ACH Transaction Email DOR WEB Response EEPS Receipts 9/12/2016 KY ACH transaction failed prod $\sim$ This is to advise that there was an error with your electronic payment of Please call - (502) 564-4581 to set up a new payment. This message may contain sensitive or confidential information and is for the exclusive use of the intended recipient(s). If you are not the intended recipient(s), please note that any form of distribution, copying, forwarding or use of this communication or the information attached to it, is strictly prohibited and may be unlawful. If you have received this communication in error, please return it to the sender indicating that you received it by mistake, delete the email and destroy any copies of it. It should be expressly understood that the KRC cannot guarantee the security of the transmission and assumes no responsibility for intentional or accidental receipt by a third party. 7 | Page

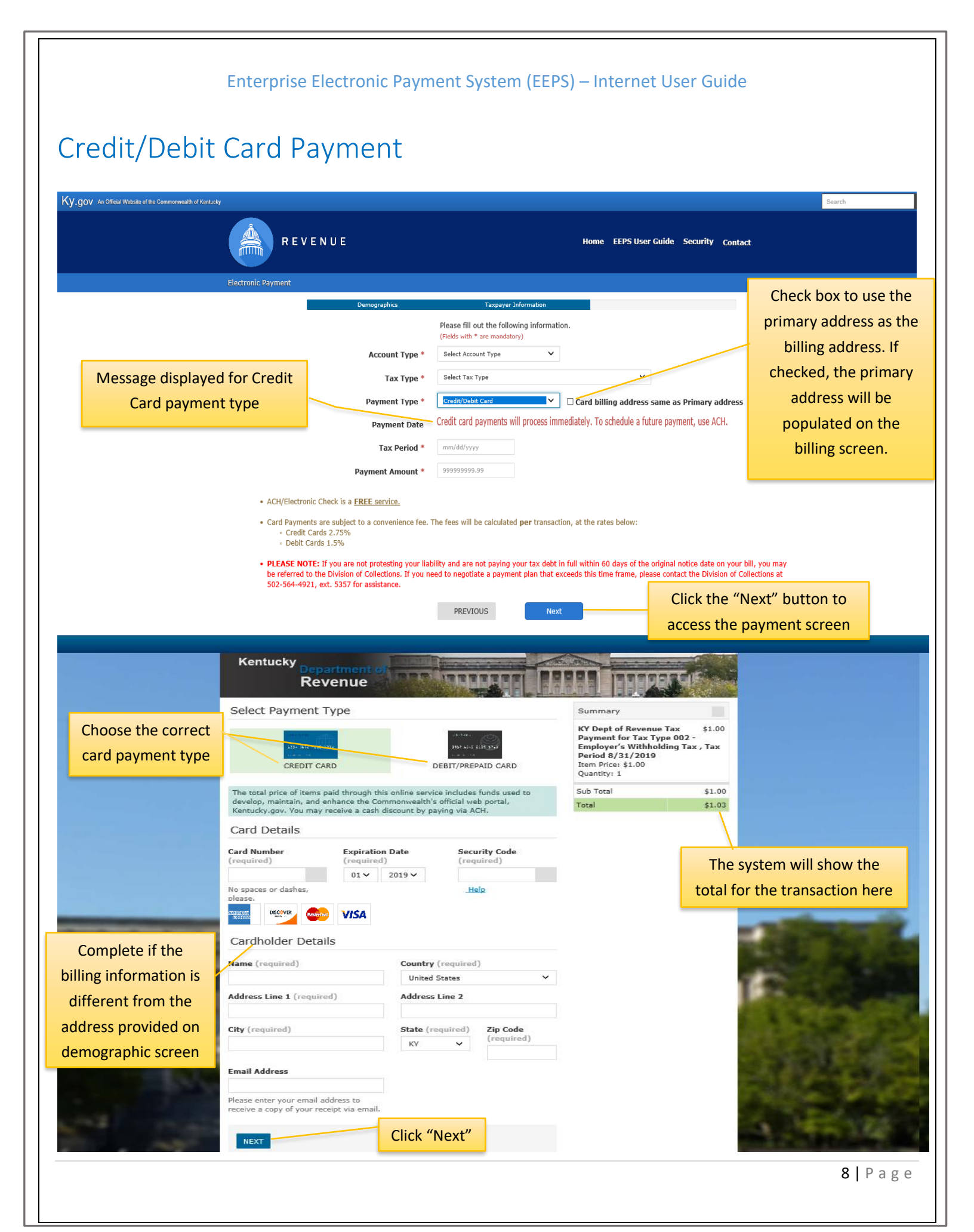

### Enterprise Electronic Payment System (EEPS) – Internet User Guide

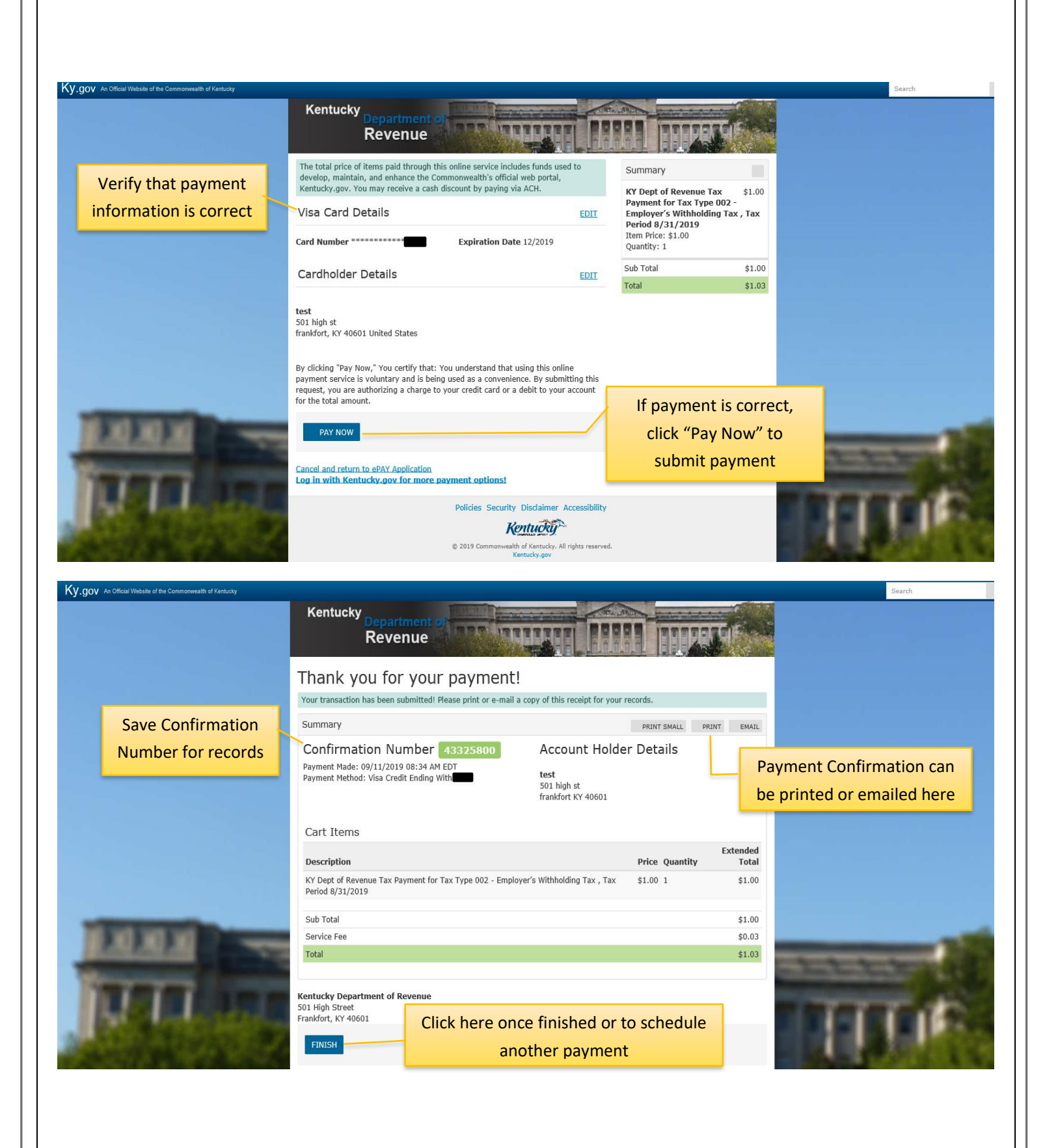

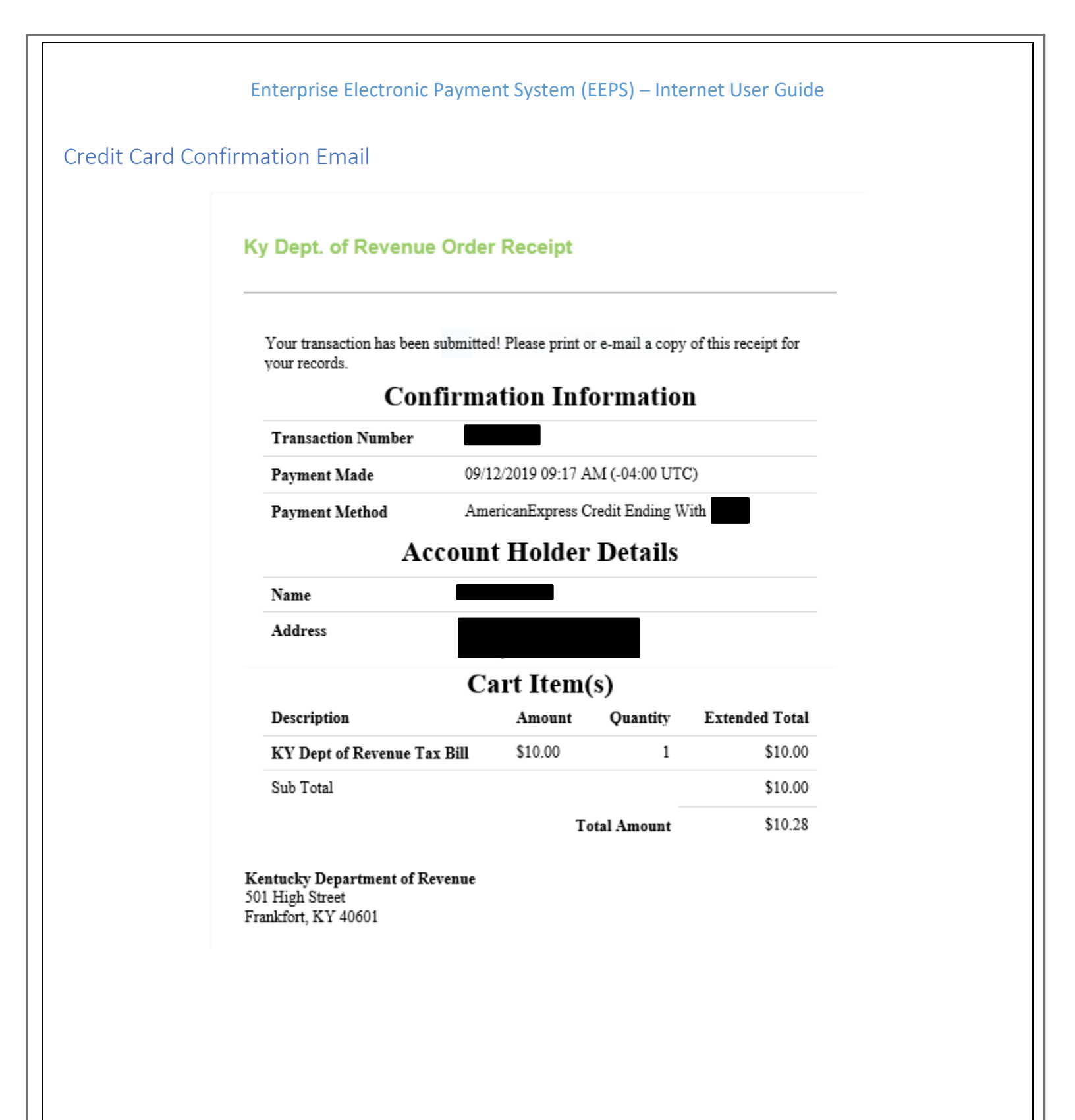

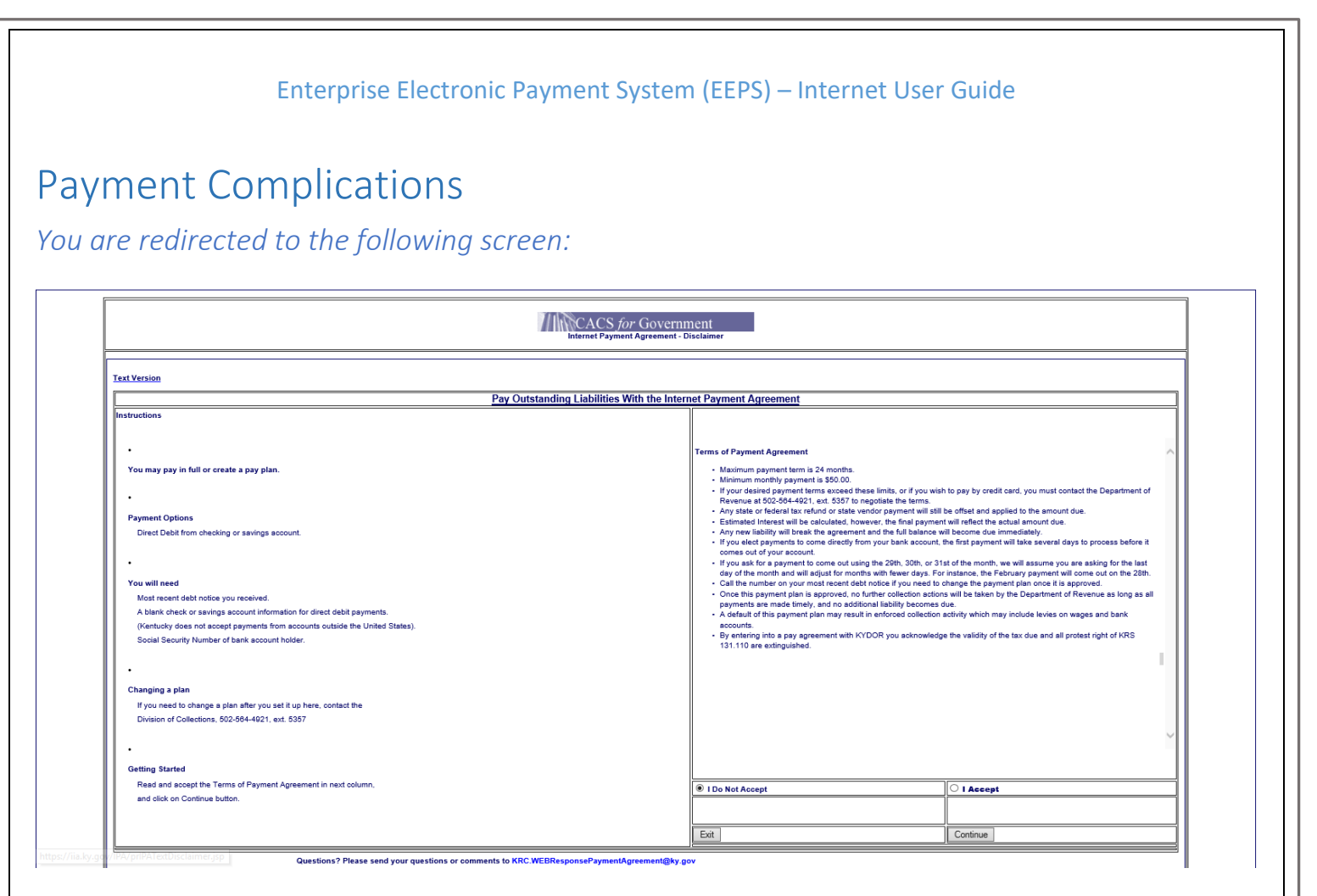

EEPS will redirect to the CACS for Government Pay Agreement screen if you have a notice in collections. If you do not want to set up an automatic draft pay agreement or already have an established pay agreement at this time, please contact the Division of Collections at **502-564-4921**, option 1, to schedule a single ACH payment. You can schedule single credit card and debit card payments towards collection cases; however, debit cards have a 1.5% service fee and credit cards have a 2.75% service fee.

### You are redirected to the demographic screen or are unable to submit the payment:

Please ensure that the case, notice, or account number being used is correct. If you have received an individual income tax bill, please use your SSN as the Case number or use the Notice number provided on the bill.

### FAQS

### How do I cancel a payment?

Please contact the Kentucky Department of Revenue at 502-564-4581.

### Why has my payment been cancelled if I didn't cancel it?

Payments will be cancelled if a debit block has been placed against the bank account. A debit block is typically placed if the Kentucky Department of Revenue has not been authorized to debit the account or if a stop payment has been placed against a previously issued payment.

### Who should I contact if I suspect there is a debit block against my bank account?

If this is your first payment to the Kentucky Department of Revenue or you've recently switched banks, you may need to contact your financial institution and provide the Kentucky Department of Revenue's originating IDs:

- ODFI ID #1522077581
- ODFI ID #9006402001

They can also be located at <u>https://revenue.ky.gov/News/Pages/New-Banking-Processes-for-ACH-Payments.aspx</u>.

Once your financial institution has confirmed that the Kentucky Department of Revenue is authorized, send an email to <u>KRCWEBRESPONSEE-PAYMENT@KY.GOV</u> or contact the E-Commerce Branch at **502-546-5370**, option 2, to request the debit block be removed.

## I attempted to make a payment for my withholding or sales tax account but received a message stating that a payment had already been made for this period. What do I need to do?

Please close the entire web browser and log back into your account. Click on the period that you want to make sure a payment has been made towards. If no payment shows for the selected period, the payment was not processed successfully and can be submitted.